## LP-N24, Manual 123 para su Administración Remota.

SLANPRO

Figura 2

El siguiente documento explica cómo podrá acceder al router desde el puerto WAN para su administración:

1. Abra el navegador de su elección y coloque en la misma la dirección por defecto: **192.168.0.1**, tal como se muestra en la figura 1.

| 🖉 http://www.lanpro.com/ - Windows Internet Explorer |                           |          | _ 🗆 🔀 |
|------------------------------------------------------|---------------------------|----------|-------|
| 00-                                                  | S http://192.168.0.1/     | 🖌 🏍 Bing | P +   |
| File Edit                                            | View Favorites Tools Help |          |       |

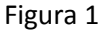

2. Se abrirá una ventana solicitando el usuario y clave, el usuario es: **admin** y la clave es: **admin** por defecto, seleccione: **OK**, como se muestra en la figura 2.

| Connect to 192                                            | 2.168.0.1                                                                        | ? 🛛                             |  |
|-----------------------------------------------------------|----------------------------------------------------------------------------------|---------------------------------|--|
| R                                                         | 1                                                                                |                                 |  |
| The server 192.1<br>username and pa                       | 68.0.1 at LanPro LP-N24 rout<br>ssword.                                          | er requires a                   |  |
| Warning: This ser<br>password be sent<br>without a secure | ver is requesting that your u:<br>: in an insecure manner (basic<br>connection). | sername and<br>: authentication |  |
| User name:                                                | 🖸 admin                                                                          | ~                               |  |
| Password:                                                 | •••••                                                                            |                                 |  |
|                                                           | Remember my password                                                             |                                 |  |
|                                                           |                                                                                  |                                 |  |
|                                                           | ОК                                                                               | Cancel                          |  |

3. Seleccione la opción: **Security Settings, Remote WEB Managment**, tilde la opcion: **Enable**, tal como se muestra en la figura 3.

|          | <b>FLAN</b>                                                                                                    |                               | LP-N24 |
|----------|----------------------------------------------------------------------------------------------------|-------------------------------|--------|
| Figura 3 | System Status<br>Setup Wizard<br>Advanced Settings<br>WLAN Settings<br>DHCP Server<br>Virtual Server<br>Traffic Control<br>Security Settings<br>Client Filter<br>MAC Filter<br>MAC Filter<br>Prevent<br>Network Attack<br>Kemote WEB<br>Management<br>WAN Ping<br>Routing Settings<br>System Tools | Remote WEB Management Enable: |        |
|          | System Tools                                                                                                    |                               |        |

## 1

4. Coloque el puerto por el cual atenderá el equipo, recomendamos usar el: 8080, podrá colocar un rango de IP's para poder acceder a la gestión del equipo. Si quiere administrarlo desde cualquier IP, deje estos campos en blanco y seleccione: **Apply**, tal como muestra en la figura 4.

|                                                                                                    |                                                                  | LP-N24 |
|----------------------------------------------------------------------------------------------------|------------------------------------------------------------------|--------|
| <ul> <li>System Status</li> <li>Setup Wizard</li> <li>Advanced Settings</li> <li>WLAN Settings</li> <li>DHCP Server</li> <li>Virtual Server</li> <li>Traffic Control</li> <li>Security Settings</li> <li>Client Filter</li> </ul> | Remote WEB Management<br>Enable:<br>Port: 8080<br>WAN IP Address |        |
| MAC Filter<br>Prevent<br>Network Attack<br>Remote WEB<br>Management<br>WAN Ping<br>Routing Settings<br>System Tools                                                                                                    |                                                                  |        |

Figura 4